# **Registo como Administrador**

Pode registar-se como Administrador no nosso portal de gestão de relacionamento com Fornecedores através do nosso e-mail.

#### 1° Passo

Abra o e-mail que recebeu do nosso portal de registo de Fornecedores

## 2° Passo

Clique no botão '**Register Now'** (**Registar-se Agora**) para criar a sua conta de Administrador. Invitation to Register as an Admin on Supplier Registration Portal

Hello,

We are excited to invite you to join our Supplier Registration Portal. This platform is designed to streamline and simplify the supplier registration process.

To get started, please click on the link below to create your admin account:

Register Now

We look forward to having you on board.

Best Regards, Supplier Registration Platfrom

#### Nota:

Depois de clicar no link Registar-se Agora, verá a mensagem de confirmação 'Successfully verified, your email redirecting to the sign-up page' (Verificado com êxito, seu e-mail redirecionado para a página de inscrição).

## 1. Como se inscrever?

Siga os passos

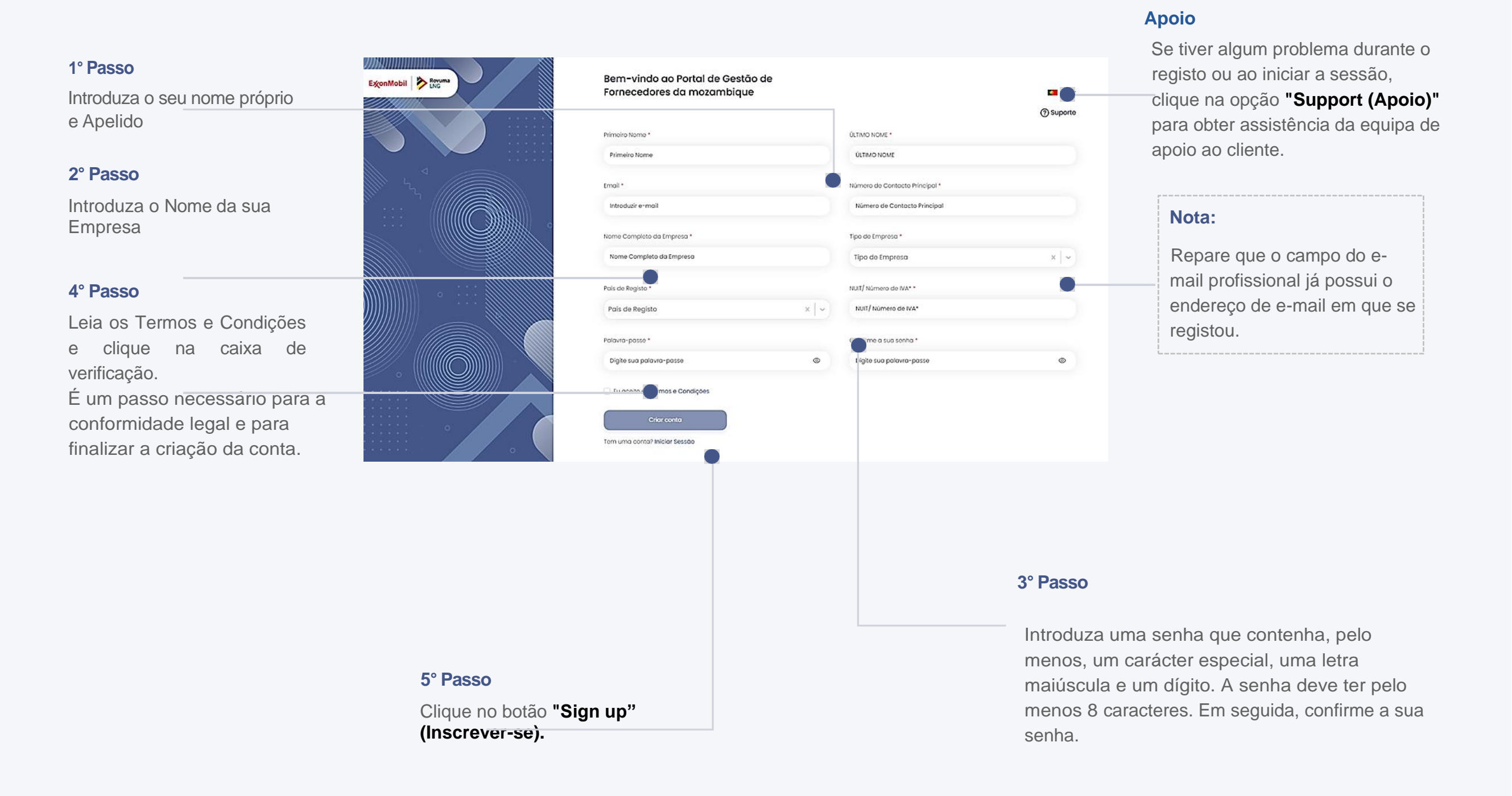

# 2. Escolha do nome do espaço de trabalho

Siga os passos

1° Passo

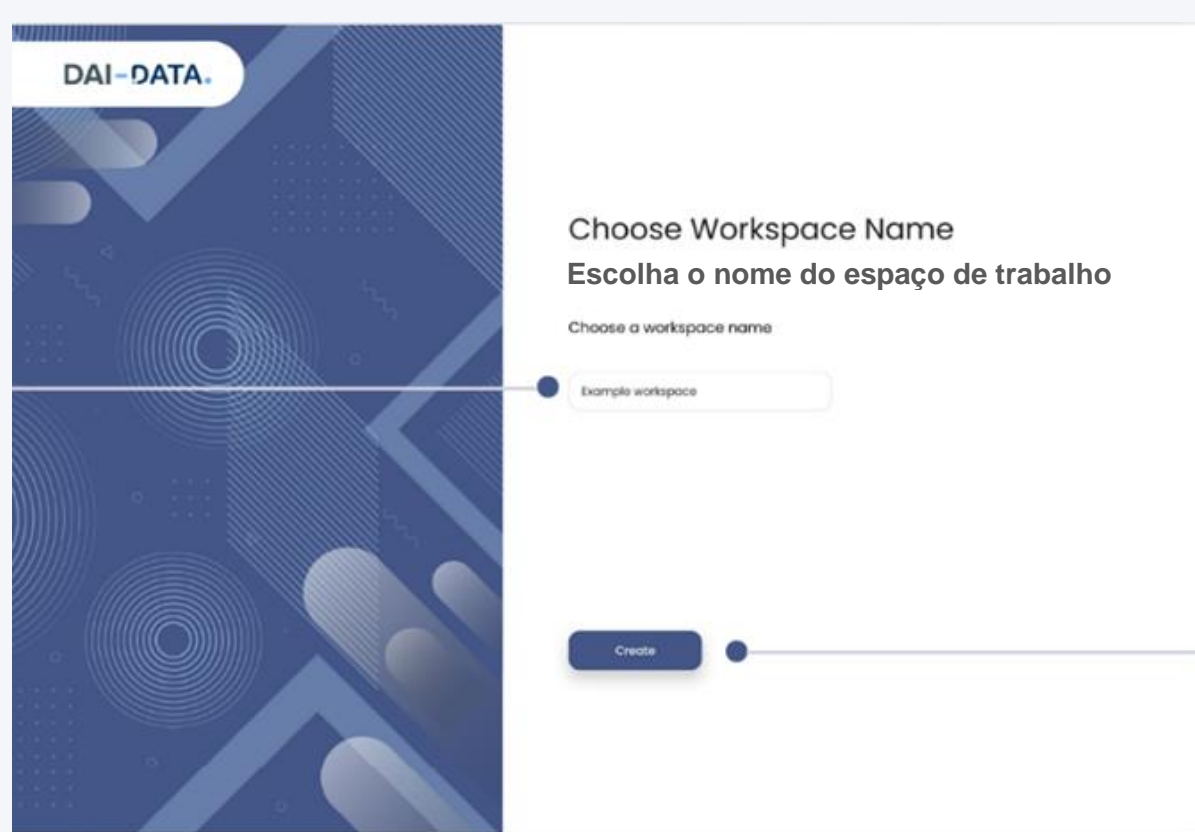

# 3. Como iniciar sessão?

Escolha um nome de espaço de trabalho adequado à sua empresa

e introduza-o no campo fornecido.

Siga os passos

# Sign In / Registrar Email Lurdes Manuel@mozenterprisesolutions.com Password 2° Passo Forgot Password? Reset Password 3° Passo Are you a supplier? Register here Sign in

Introduza a sua senha.

Clique no botão "Sign in" (Registar- se).

#### 1° Passo

Introduza o endereço de correio eletrónico da sua empresa que utilizou para se registar.

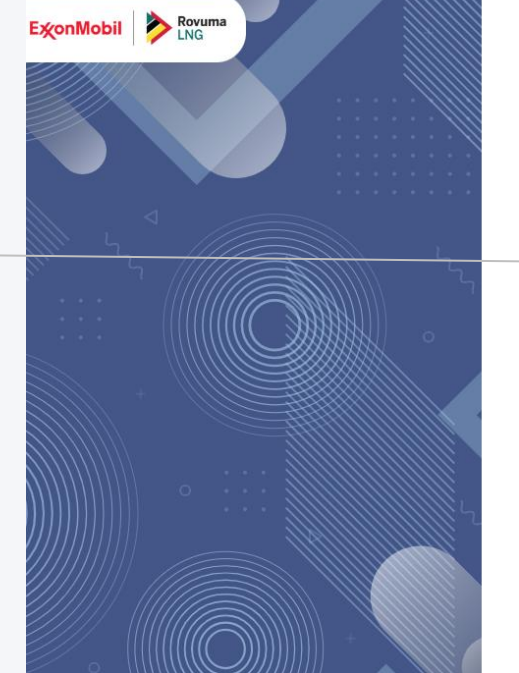

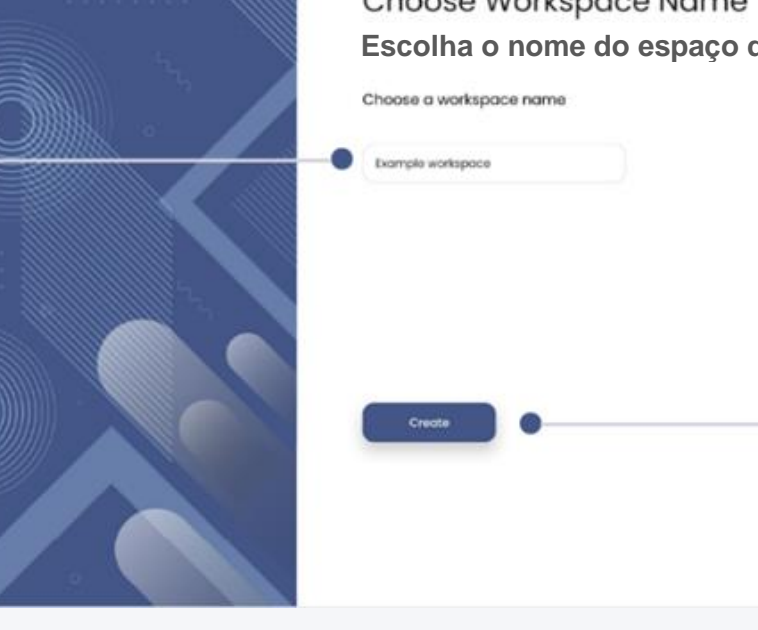

# 2° Passo

Clique no botão "Create" (Criar) para criar o seu espaço de trabalho.

# 4. Redefinição da Senha

Siga os passos, caso se tenha esquecido da sua senha

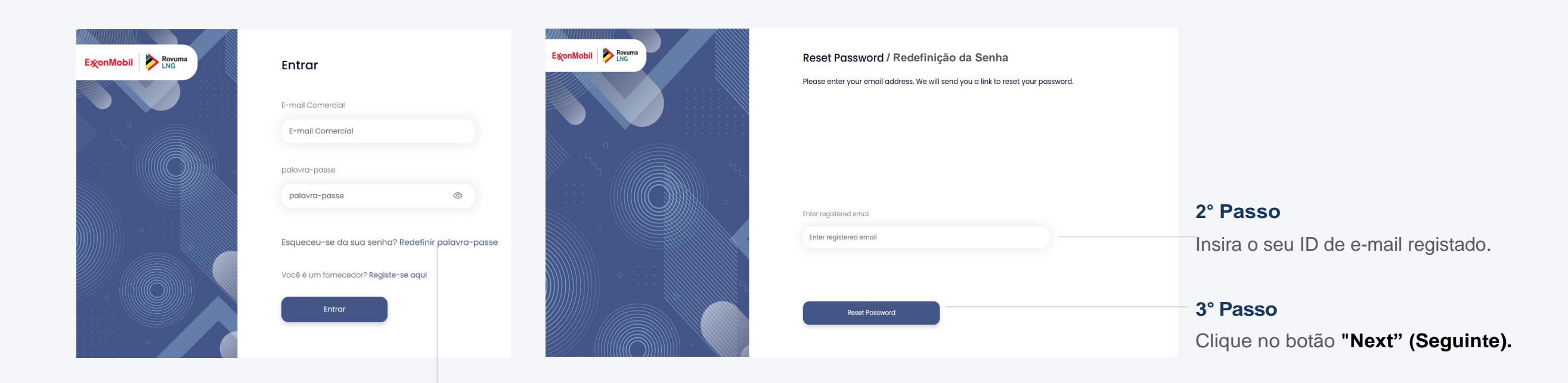

#### 1° Passo

Clicar em "Reset Password" (Redefinir a senha)

para dar início ao processo de redefinição.

#### 4° Passo

Verifique o seu email. Terá recebido um e-mail para redefinir a sua senha no seu ID de e-mail registado.

#### 5° Passo

Clique no botão "Reset password" (Redefinir a Senha).

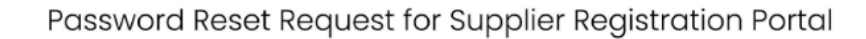

#### Dear John,

We received a request to reset your password for your account on the Supplier Registration Portal.

Please click on the link below to reset your password:

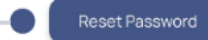

If you did not request this, please ignore this email.

Best Regards, Supplier Registration Platfrom Será redirecionado para outro ecrã, onde poderá criar uma senha nova.

8° Passo Clique no botão "Reset Password" (Redefinir a senha).

Será encaminhado para a página de início de sessão, onde poderá iniciar utilizando a nova senha.

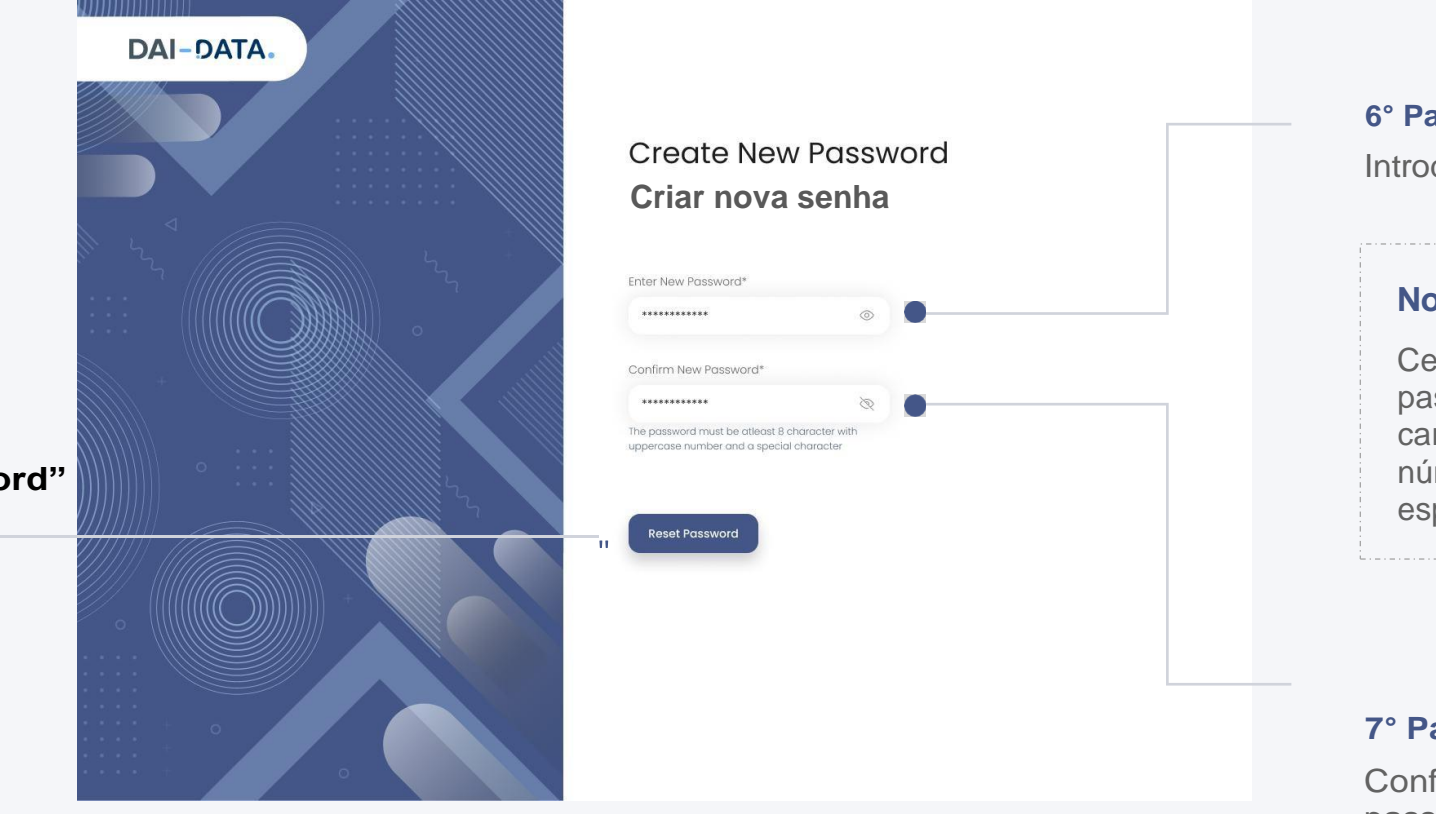

## 6° Passo

Introduza a sua nova senha.

## Nota:

Certifique-se de que a palavrapasse tem, pelo menos, 8 caracteres, entre maiúsculas, números e um carácter especial.

#### 7° Passo

Confirme a sua nova palavrapasse.

# 5. Convite aos membros da equipa

Ao iniciar, uma sessão, verá uma página onde pode convidar os membros da sua equipa.

# DAI-DATA. Invite Team Members Convidar membros da equipa Ad team members Materian Mota: Se preferir não convidar imediatamente os membros da equipa, clique em "Skip for now" (Ignorar por agora) para continuar sem enviar convites.

# 1° Passo

Pode adicionar membros da sua equipa introduzindo o seu ID de \_ e- mail no campo fornecido.

> 3° Passo Clique no botão "Invite" (Convidar).

# Página inicial (Home Page)

mostrar a distribuição dos

fornecedores por cada província.

Depois de enviar o convite aos membros da equipa ou se clicar em ignorar por agora, será direcionado para a Home página (página Inicial), onde poderá ter acesso a:

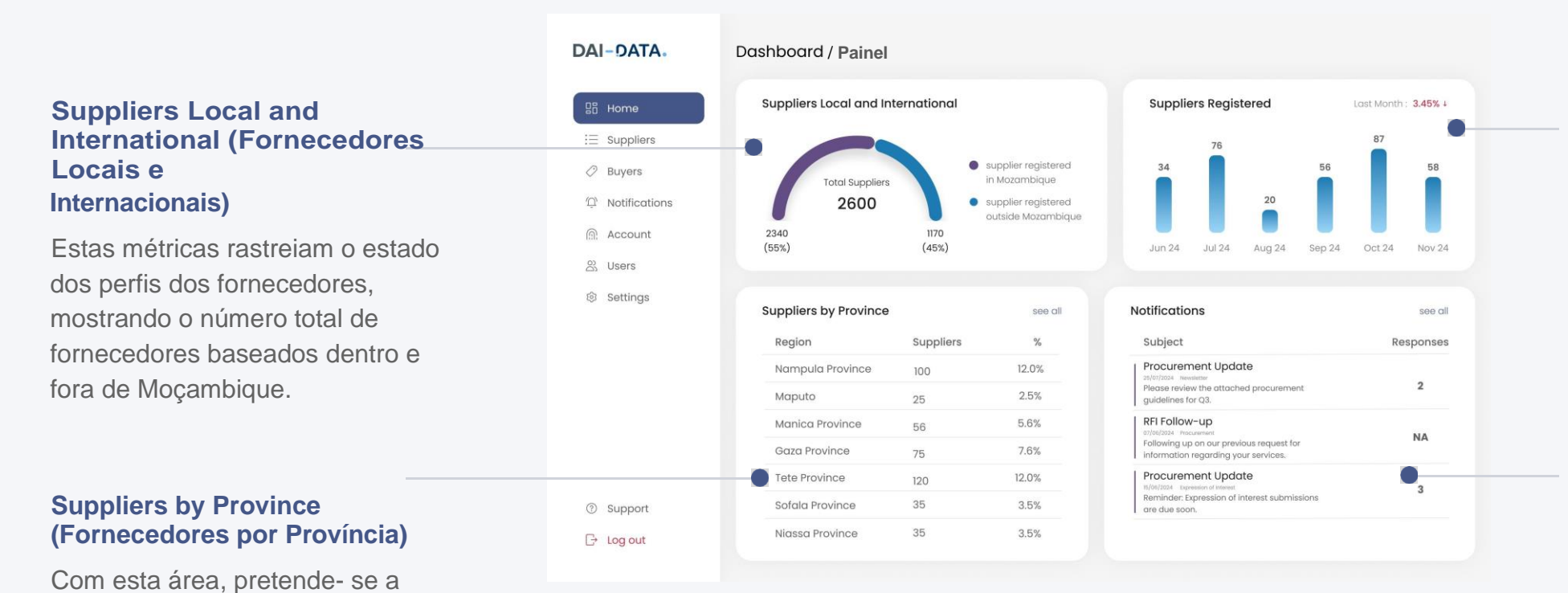

## Suppliers Registered (Fornecedores Registados)

Esta secção apresenta uma panorâmica detalhada do número de fornecedores registados em cada mês, ao longo dos últimos seis meses.

# Notifications (Notificações)

O administrador pode verificar se esta secção contém quaisquer notificações relevantes a fornecedores.

# Gestão de fornecedores

Aqui pode consultar a lista de fornecedores registados e encontrar os seus dados nas colunas. Também pode ver o número de fornecedores registados.

#### All pending & Saved List (Todos, Lista pendente e Lista guardada)

O administrador pode optar por ver a lista de todos os fornecedores registados na empresa clicando na opção "All" (Todos) ou na opção "Pending" (Pendente) para ver a lista de fornecedores que ainda não foram verificados. A "Saved List" (Lista Guardada) permite utilizador listas ao ver personalizadas de fornecedores).

#### **Pesquisar Fornecedores**

Aqui, o administrador pode procurar fornecedores específicos, através da introdução de palavras-chaves.

# Descarregar dados do fornecedor

Também pode clicar na caixa de verificação e clicar no botão de descarregar para obter os dados dos fornecedores selecionados.

#### Perfil do fornecedor

Pode clicar em cada fornecedor para aceder a mais informações.

| DAI-DATA.                 | Supp   | oliers / Fornced   | ores                                                                                    | •                     |              | •                       |                     |
|---------------------------|--------|--------------------|-----------------------------------------------------------------------------------------|-----------------------|--------------|-------------------------|---------------------|
| In Home                   | Q s    | Search here_       | All Pending                                                                             | Saved List            | णिके Filte   | er 🕒 Download 🖽 Edit C  | olumn 👃 25 per page |
| i∃ Suppliers              | 0      | Supplier Name 🕯    | Goods and services 1↓                                                                   | County <sup>†</sup> ↓ | Contact Name | Contact email 14        | Phone Number        |
| Buyers                    | 0      | Acme Corporation   | Engineering Services,<br>Machine Shops                                                  | Pulaski               | John Smith   | john.smith@acme.com     | +1 (501) 555-1234   |
| Notifications     Account | • 🗸    | Global Solutions   | Plumbing, Heating, and<br>Air-Conditioning<br>Contractors                               | Benton                | Jane Doe     | jane.doe@globalsol.com  | +1 (479) 555-2468   |
| 있 Users                   | 0      | Tech Innovators    | Electronic Computer<br>Manufacturing                                                    | Sebastian             | Robert Brown | robert.b@techinnov.com  | +1 (479) 555-7890   |
| çı ootangu                | 0      | Green Energy Inc.  | Commercial, Industrial, and<br>Institutional Electric Lighting<br>Fixture Manufacturing | Jefferson             | Emily Davis  | emily.d@greenenergy.com | +1 (870) 555-4826   |
|                           | 0      | Tech Innovators    | Electronic Computer<br>Manufacturing                                                    | Sebastian             | Robert Brown | robert.b@techinnov.com  | +1 (479) 555-7890   |
|                           | 0      | Apex Manufacturing | Conveyor and Conveying<br>Equipment Manufacturing                                       | Lonoke                | David Lee    | david.l@apexmfg.com     | +1 (870) 555-4826   |
| ⑦ Support                 | $\cap$ | Tach Innovators    | Electronic Computer                                                                     | Sebastian             | Pohert Rrown | robert b@techinnov.com  | +1 (479) 555-7890   |
| G Log out                 |        |                    |                                                                                         |                       |              | < 1 2                   | 3 4 . 40 >          |
|                           |        |                    |                                                                                         |                       |              |                         |                     |

#### Filtrar

Aqui, os administradores podem procurar fornecedores específicos introduzindo palavras-chaves e aplicando

Filtros para limitar os resultados da pesquisa.

#### Descarregar

Esta opção permite aos utilizadores descarregar os dados de todos os fornecedores integrados com um único clique.

#### Editar coluna

Esta opção permite aos utilizadores personalizar as colunas apresentadas na lista.

#### Paginação

Os administradores podem optar por apresentar 25, 50 ou 100 fornecedores por página para gerir a visualização da lista de fornecedor

# **Perfil dos fornecedores**

como Documentos adicionais.

Ao clicar num fornecedor específico no menu Fornecedor, pode ver o perfil do fornecedor com a percentagem de conclusão do perfil e o estado do fornecedor.

|                                                            | Back     |                           |                                                                             | Suppli                                                                                                    | er Status : Pending A                                                       |
|------------------------------------------------------------|----------|---------------------------|-----------------------------------------------------------------------------|----------------------------------------------------------------------------------------------------|-----------------------------------------------------------------------------|
|                                                            |          |                           |                                                                             |                                                                                                    | Verified                                                                    |
|                                                            |          | AbcCor                    | poration                                                                    |                                                                                                    | Pending                                                                     |
|                                                            |          | 75% ADC COI               |                                                                             |                                                                                                    | Suspend                                                                     |
|                                                            |          | Profile Created           | : 21 September 2024                                                         |                                                                                                    |                                                                             |
| Clique no botão "Back" (Vol                                | tar)     | Business Bio              | Abc Renewable Solution<br>Rock, Arkansas. Founde<br>solar and wind energy s | ns, Inc. is a leading provider of renewable energy so<br>d in 2010, the company specializes in designing, inst<br>systems for both residential and commercial proper | utions based in Little<br>alling, and maintaining<br>ties across the state. |
| ornecedor.                                                 |          | Main Phone Number         | 4554857575345                                                               |                                                                                                    |                                                                             |
|                                                            |          | Mobile Phone Number       | 7527529857258528                                                            |                                                                                                    |                                                                             |
|                                                            |          | Registration Details / D  | etalhes do Registo                                                          |                                                                                                    | 🖉 Edit                                                                      |
|                                                            |          | Date Founded              | 12 June 2000                                                                |                                                                                                    |                                                                             |
| No perfil do fornecedor, poc                               | le       | Legal Registration Number | ID<br>Expiry date                                                           | 83437393<br>12 June 2000                                                                                                    |                                                                             |
| /er os submenus, tais como<br>lados de registo, proprietár | )<br>io, |                           | Certificate:                                                                | Public liability Insurance                                                                                                    |                                                                             |
| ramanho, Bens e Serviços,                                  |          |                           |                                                                             |                                                                                                    |                                                                             |
| Referências de Clientes.                                   |          |                           |                                                                             |                                                                                                    |                                                                             |
| Certificados Einancas                                      |          |                           |                                                                             |                                                                                                    |                                                                             |
| Coografia o Outros, hom                                    |          |                           |                                                                             |                                                                                                    |                                                                             |
| Seografia e Outros, perif                                  |          |                           |                                                                             |                                                                                                    |                                                                             |

#### Editar

Pode acrescentar ou alterar os dados dos fornecedores a qualquer momento, no botão "Edit" (Editar).

## Estado do fornecedor

Pode alterar o Estado do fornecedor clicando na opção pendente e selecionando a opção Verificado, Pendente ou Suspenso.

- Se tiver a certeza de que todas as informações fornecidas pelo fornecedor são exactas e completas, selecione a opção "Verified" Verificado.
- Se achar que o perfil do fornecedor precisa de ser revisto ou que são necessárias informações adicionais, selecione a opção "Pending" (Pendente).
- Se pretende desativar temporariamente um fornecedor, selecione a opção "Suspend" (Suspender).

# Filtrar a sua lista de fornecedores

Pode filtrar a sua lista de fornecedores adaptando diferentes métodos. A aplicação destes filtros ajuda a limitar os resultados da pesquisa, o que lhe permite poupar tempo de forma eficiente.

### Keywords (Palavras-chave)

Escreva palavras-chave específicas no campo Palavras-chave para procurar fornecedores que correspondam a esses termos.

### **Revenue (Receitas)**

Clique no campo **Revenue** (Receita) para filtrar os fornecedores com base na sua dimensão financeira.

## Create on (Criado a)

O utilizador pode filtrar os fornecedores com base na data em que os seus perfis foram criados, introduzindo a data aqui.

### Head Count (Número de efectivos)

Clique no campo **Headcount** (Número de efetivos) para filtrar os fornecedores com base no seu número de empregados.

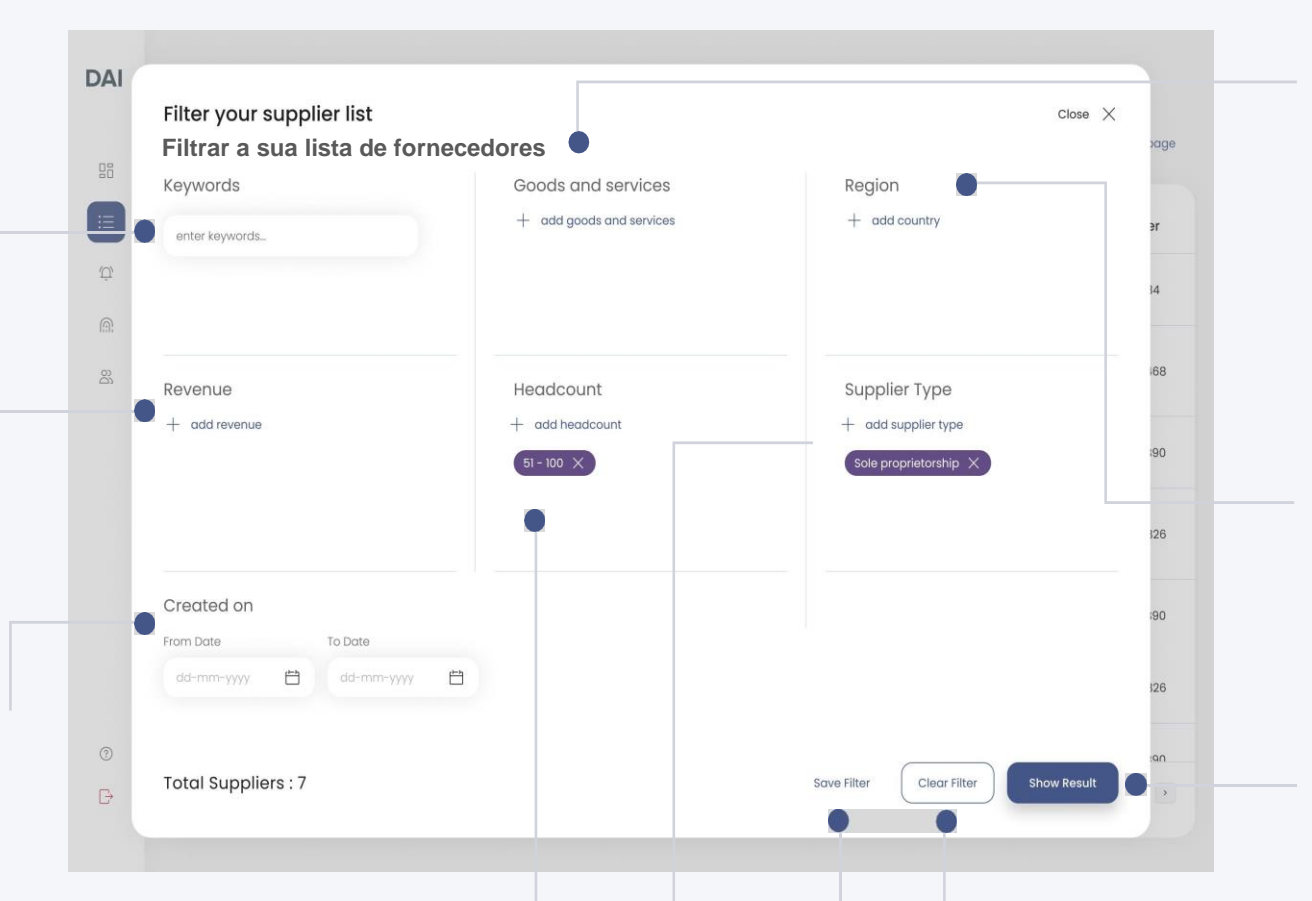

### Supplier Type (Tipo de fornecedor)

Selecione o **Supplier type tipo de fornecedor** que descreve melhor o tipo de fornecedores que você procura.

## Save filter (Guardar filtro)

Clique na opção "Save Filter" Guardar filtro para guardar os filtros actuais aplicados para um acesso rápido à lista de fornecedores específicos no futuro.

# Goods and Services (Bens e Serviços)

Clique na opção **Goods and Services (Bens e Serviços)** para adicionar ou selecionar os serviços ou produtos fornecidos pelos fornecedores, com base nos quais a sua lista de fornecedores será filtrada

## Region (Região)

Utilize o filtro **Region Região** para selecionar a área geográfica relevante para a sua pesquisa de fornecedores.

## Show results (Mostrar resultado)

Quando todos os filtros desejados estiverem definidos, clique no botão **"Show results" (Mostrar resultado)** para visualizar a lista de fornecedores que correspondem aos seus critérios.

## **Clear filter (Limpar filtro)**

Clique no botão **"Clear Filter"** (Limpar filtro) para limpar todos os filtros que tiver aplicado.

# **Fornecedores exportadores**

Quando se clica na opção "Download" (Descarregar), aparece uma caixa de diálogo que permite aos utilizadores preparar o seu ficheiro de descarregamento.

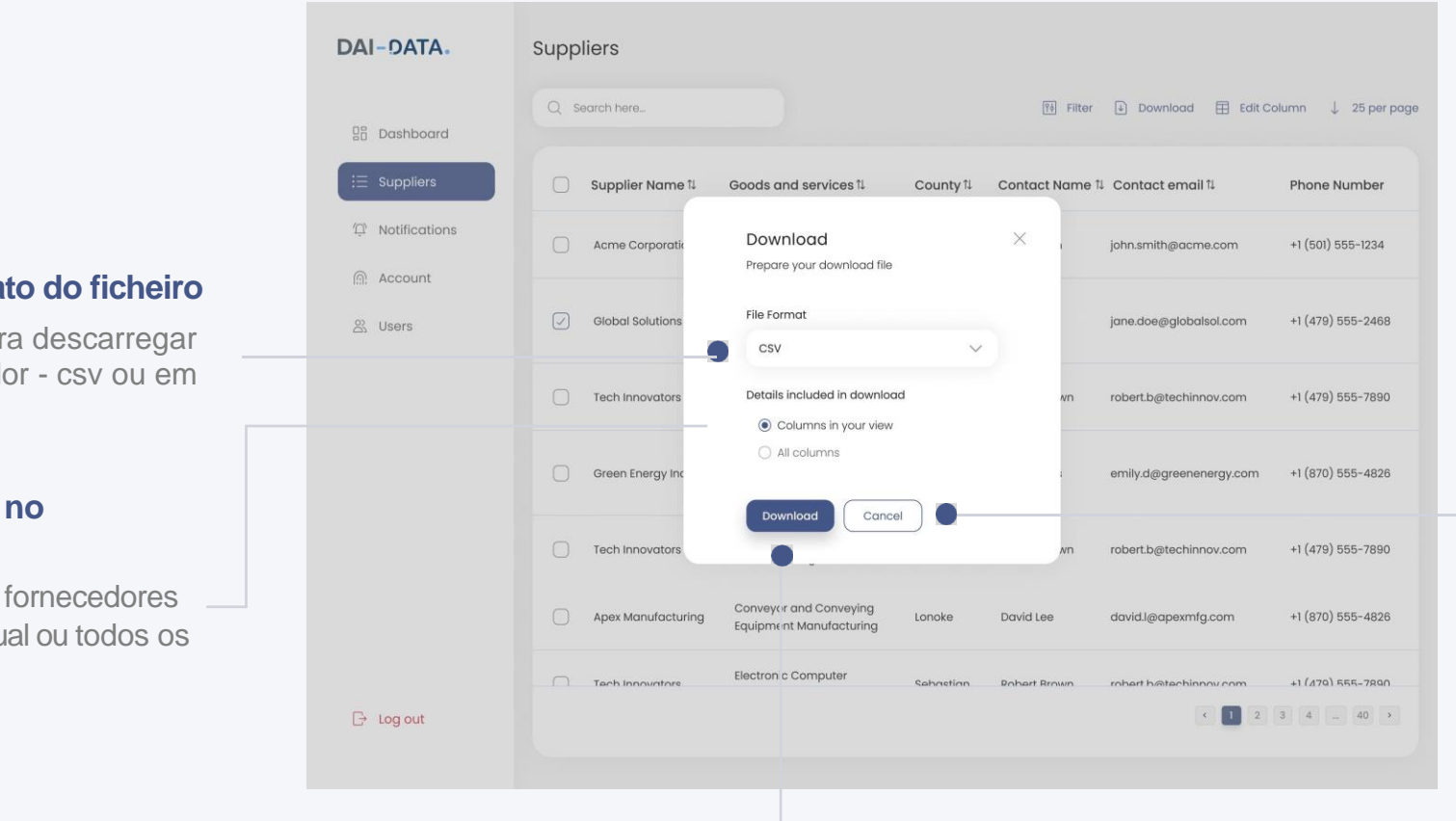

**Cancel (Cancelar)** 

Clique no botão **"Cancel"** (Cancelar) para cancelar o processo de descarga.

# Download (Descarregar)

Clique no botão **"Download"** (Descarregar) para descarregar os dados do fornecedor no formato pretendi

# Seleccionar o formato do ficheiro

Escolha o formato para descarregar os dados do fornecedor - csv ou em formato Excel.

# Detalhes incluídos no download

Escolha os dados dos fornecedores \_\_\_\_\_ a descarregar - vista atual ou todos os dados do fornecedor.

# **Como editar colunas?**

Siga os passos

#### Nota:

Utilize o campo Propriedades de pesquisa para encontrar rapidamente colunas específicas que pretenda adicionar.

#### 1° Passo

Escolha as colunas que pretende ver entre as opções disponíveis: Geral, Detalhes do registo, Propriedade, Dimensã, Serviços, Referências de clientes, Certificados, Finanças e Geografia.

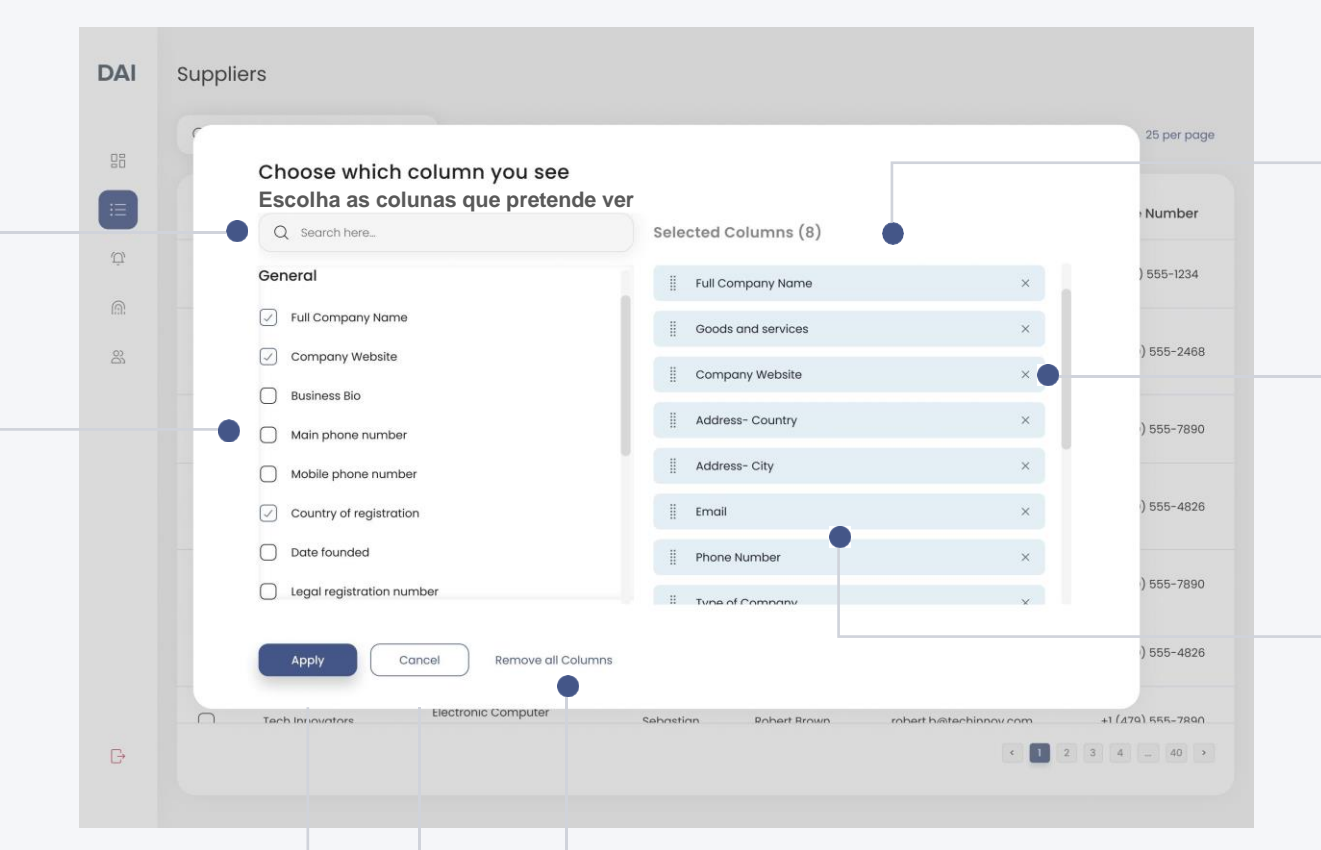

# 2° Passo Rever a lista "Selected

Columns" (Colunas seleccionadas)

#### Nota:

Clique no **"X"** para eliminar colunas individuais que já não pretenda visualizar.

### 3° Passo

Arraste e largue para alterar a ordem de apresentação das colunas.

### Remove all columns (Remover todas as colunas)

Clique em "Remove all columns" (Remover todas as colunas) para remover todas as colunas selecionadas de uma só vez.

### 4° Passo

Depois de ter selecionado, eliminado ou reorganizado as colunas de acordo com a sua preferência, clique no botão **"Apply" (Aplicar)** para atualizar a sua vista.

#### **Cancel (Cancelar)**

Se decidir não efetuar quaisquer alterações, clique no botão **Cancel (Cancelar)** para sair sem guardar.

# Gestão de compradores

Depois de ter integrado as suas empresas compradoras, pode visualizá-las nesta página, clicando no menu dos compradores.

#### **Convidar comprador** Depois de ter DAI-DATA. Buyers / Compradores integrado os seus O botão "Invite Buyer" Q Search here. compradores, poderá + Invite Buyers Convidar comprador" inicia o Dashboard consultar os seus dados nas processo de inclusão de novos ∃ Suppliers colunas. compradores no sistema. Company Name Date Joined $\uparrow \downarrow$ Actions P Notifications 15 Mar 2024 **Global Solutions** Active V Nota: Account 28 Apr 2024 Active V Tech Innovators Pode clicar em cada On Users comprador a fim de aceder 28 Apr 2024 Active ~ Apex Manufacturing **Procurar comprador** a mais informações sobre Suspend 28 Apr 2024 Green Energy Inc. esse comprador. Este campo permite aos administradores pesquisar 28 Apr 2024 Acme Corporation utilizadores específicos através da 28 Apr 2024 Tech Innovators V introdução de palavras-chave Acções relevantes, o que ajuda a localizar Apex Manufacturing 28 Apr 2024 Active 🗸 É possível Ativar, Suspender rapidamente os compradores ou Eliminar um comprador 28 Apr 2024 Active $\checkmark$ Green Energy Inc. registados no sistema. - Log out clicando na opção pendente. DAI-DATA. **Global Solutions** < Back Q Search here. Eliminar • Gestores de compradores Dashboard Este botão permite ao Quando clica num comprador ∃ Suppliers administrador remover um ou mais específico na lista de Joined 1 Name Fmail Actions utilizadores do sistema, clicando Compradores, pode visualizar a D Notifications na opção verificação. lista dos seus gestores de John Doe 15 Mar 2024 john.doe@email.con Manager V compradores. Account Jane Smith 28 Apr 2024 Manager V ione smith@email.com & Users 15 Mar 2024 Sarah Wilson Admin sarah.wilson@email.com Accões Remove as Admin O administrador do locatário Emily Davis emily.davis@email.con 28 Apr 2024 pode alterar a função do utilizador para Gestor ou Michael Brown 15 Mar 2024 michael.brown@email.com Manager V Administrador e eliminar o Sarah Wilson 15 Mar 2024 sarah wilson@email.com Manager V utilizador no separador Ação, permitindo maior acesso e um 28 Apr 2024 David Miller david.miller@email.com Manager 🗸 número maior de autorizações. Sarah Wilson sarah.wilson@email.com 15 Mar 2024 Manager 🗸 G→ Log out

# **Convidar compradores**

Siga os passos para convidar compradores

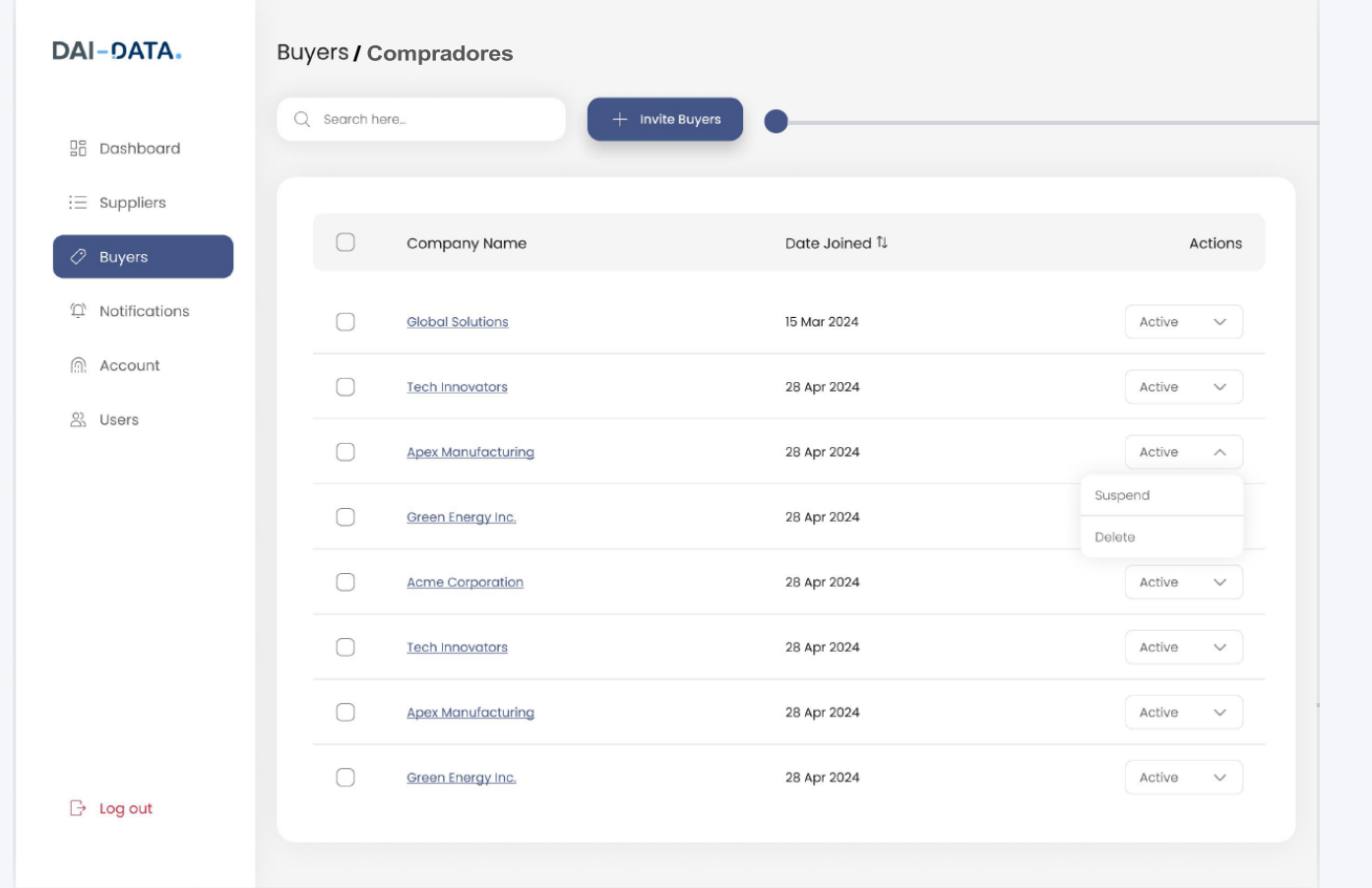

# 1° Passo

Clique no botão "Invite Buyers" (Convidar compradores).

### 2° Passo

Aparece uma caixa onde pode introduzir o ID de email dos compradores.

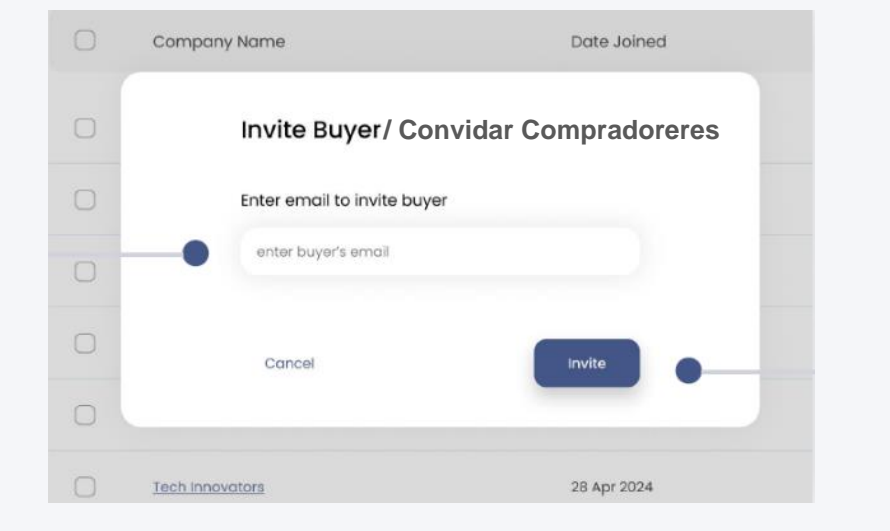

### 3° Passo

# Clica no botão "Invite" (Convidar).

Esta accão envia os convites para o e- mail dos compradores especificados, pedindo-lhes que adiram ao sistema.

# Como criar notificações?

Siga os passos.

# 2° Passo

Os administradores podem especificar os destinatários escrevendo @ para todos os membros ou selecionando nomes de empresas específicas. Isto garante que a notificação chegue ao público-alvo pretendido.

#### 3° Passo

No campo Assunto, introduza o título ou o tópico principal da notificação.

### 4° Passo

Selecionar o tipo de notificação da lista.

### 5° Passo

Neste campo, escreva o conteúdo da notificação, especificando a mensagem que pretende transmitir.

### 6° Passo

Anexe ficheiros ou documentos relevantes para facultar informações adicionais juntamente com a notificação. Ativar/desativar a resposta

#### DAI Notifications / Notificações

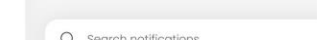

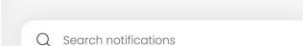

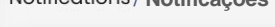

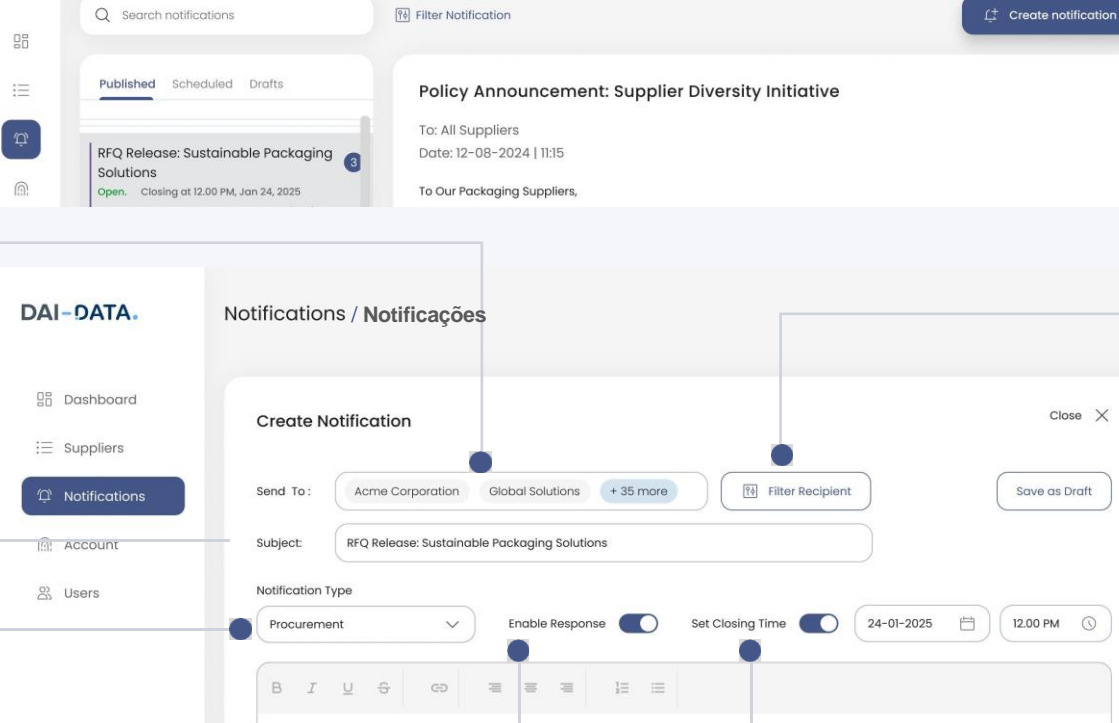

To Our Packaging Suppliers We are issuing a Request for Quotation (RFq) for sustainable packaging solutions to support our co We seek innovative, eco-friendly packaging options that reduce our carbon footprint while maintair supplier portal. Interested suppliers uld submit their quotations by e on August 25 to pro

③ Support 🕒 Log out

#### **Enable/Disable Response** (Activar ou desativar as **Respostas**)

(+)

Os administradores podem optar por ativar ou desativar as respostas dos destinatários, consoante a reação pretendido.

## Set Closing Time (Definir hora de fecho)

DEO

Os administradores podem definir uma hora de encerramento selecionando uma data e uma hora. Após essa, os destinatários deixarão de poder enviar respostas.

### 1° Passo

# Clique em "Create **Notofication (Criar** notificação)

no menu de notificações.

Abre- se uma página onde pode criar uma notificação.

## **Filter Recipients (Filtrar Destinatários**

Esta funcionalidade permite aos administradores filtrar os destinatários com base em vários critérios, proporcionando um maior controlo sobre quem recebe a notificação.

## Save as Draft (Guardar como **Rascunho**)

Os administradores podem guardar as notificações como rascunhos clicando no botão "Save as Draft" (Guardar como rascunho), o que lhes permite voltar e editá-las mais tarde.

### 7° Passo

Os administradores podem optar por "Send Now" (Enviar agora) para entrega imediata ou "Send Later" (Enviar mais tarde) para agendar a notificação para uma altura posterior.

# Notification Category (Categoria de Notificação)

As notificações são categorizadas em **"Published"** (Publicadas),

"Scheduled" (Programadas) e "Drafts" (Rascunhos) para distinguir entre as que estão activas, as que estão programadas para lançamento futuro e aquelas em relação as quais deve guardar para edição ou revisão posterior, garantindo a possibilidade de aperfeiçoaro seu conteúdo antes de ser publicado.

| Ĺ | Notifications                                                                                                    |                                                                                                    |
|---|----------------------------------------------------------------------------------------------------|----------------------------------------------------------------------------------------------------|
|   | Q Search notifications                                                                                                    | Filter Notification                                                                                                    |
| _ | Published Scheduled Drafts                                                                                                    | Policy Announcement: Supplier Diversity Initiative                                                                                                    |
|   |                                                                                                    | To: All Suppliers                                                                                                    |
|   | RFQ Release: Sustainable Packaging 3                                                                                                    | Date: 12-08-2024   11:15                                                                                                    |
|   | Open. Closing at 12.00 PM, Jan 24, 2025                                                                                                    | To Our Packaging Suppliers,                                                                                                    |
|   | We are issuing a Request for Quatation (SFQ) for<br>sustainable packaging solutions to support our com.           Procurement         12-08-2024   11:14 | We are issuing a Request for Quotation (RFQ) for sustainable packaging solutions to support our commitment to<br>environmental responsibility. We seek innovative, eco-friendly packaging options that reduce our carbon footprint while<br>maintaining product integrity. |
|   | Policy Announcement:<br>Supplier Diversity Initiative<br>Open. Closing at 12.00 PM, Jan 24, 2025                                                         | The RFQ specifications are now available in our supplier portal. Interested suppliers should submit their quotations by<br>September 10, 2024. We will be hosting a virtual supplier conference on August 25 to provide additional details and<br>answer questions         |
|   | To All Employees and Suppliers,                                                                                                    |                                                                                                    |
|   | Procurement 12-08-2024   11:15                                                                                                    | RFQ Requirements.pdf Cuideline.pdf                                                                                                    |
|   | PEO Pelease: Sustainable Packaging                                                                                                    |                                                                                                    |

## **Seach Pesquisar**

Este campo permite aos administradores procurar notificações específicas introduzindo palavras-chave relevantes.

# Filter Notification (Filtrar Notificaçoes)

É possível filtrar as notificações selecionando o tipo e o estado pretendidos.

# **Como programar a notificação?**

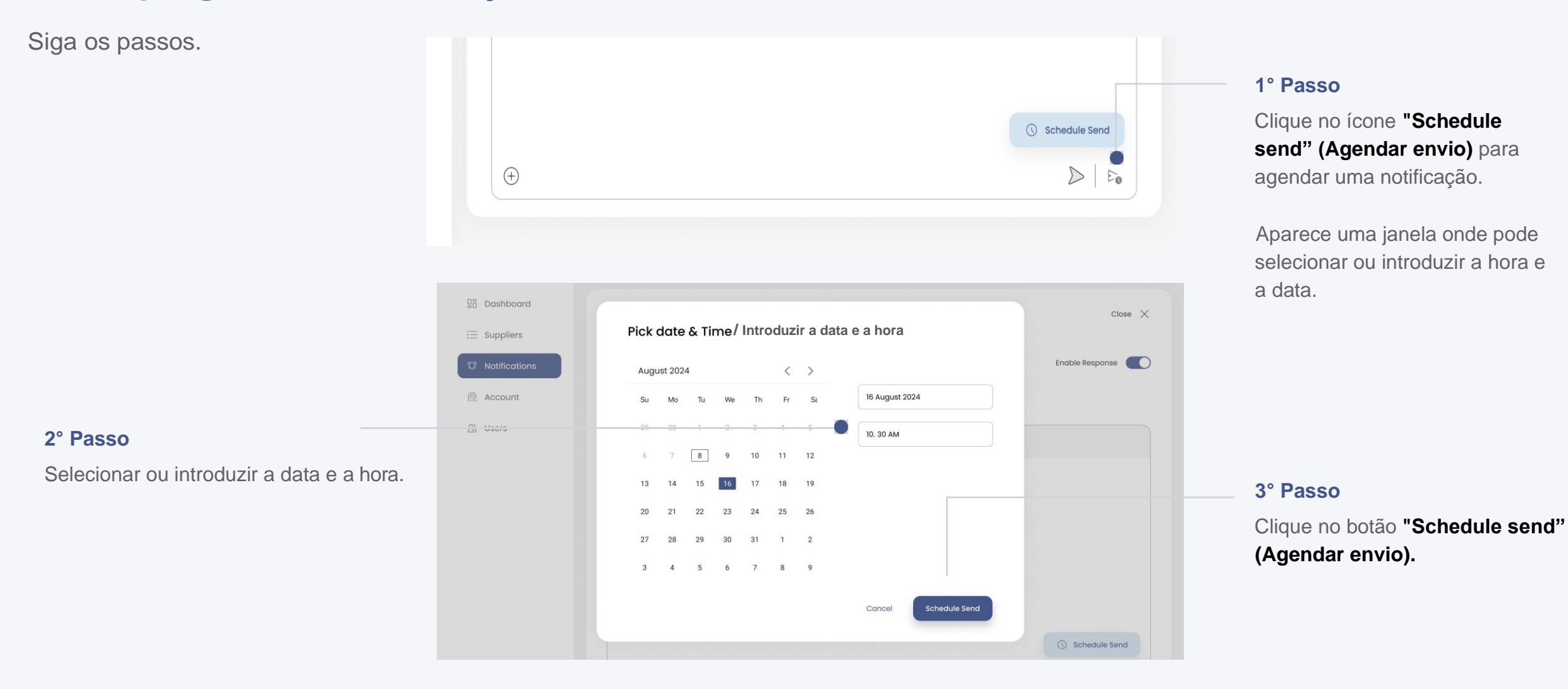

# Gerir os dados da conta

Os administradores podem ver aqui os detalhes da sua conta actual, Estes podem ser actualizados, se necessário, clicando no botão "Edit" (Editar).

# Como atualizar a informação do perfil pessoal?

Siga os passos

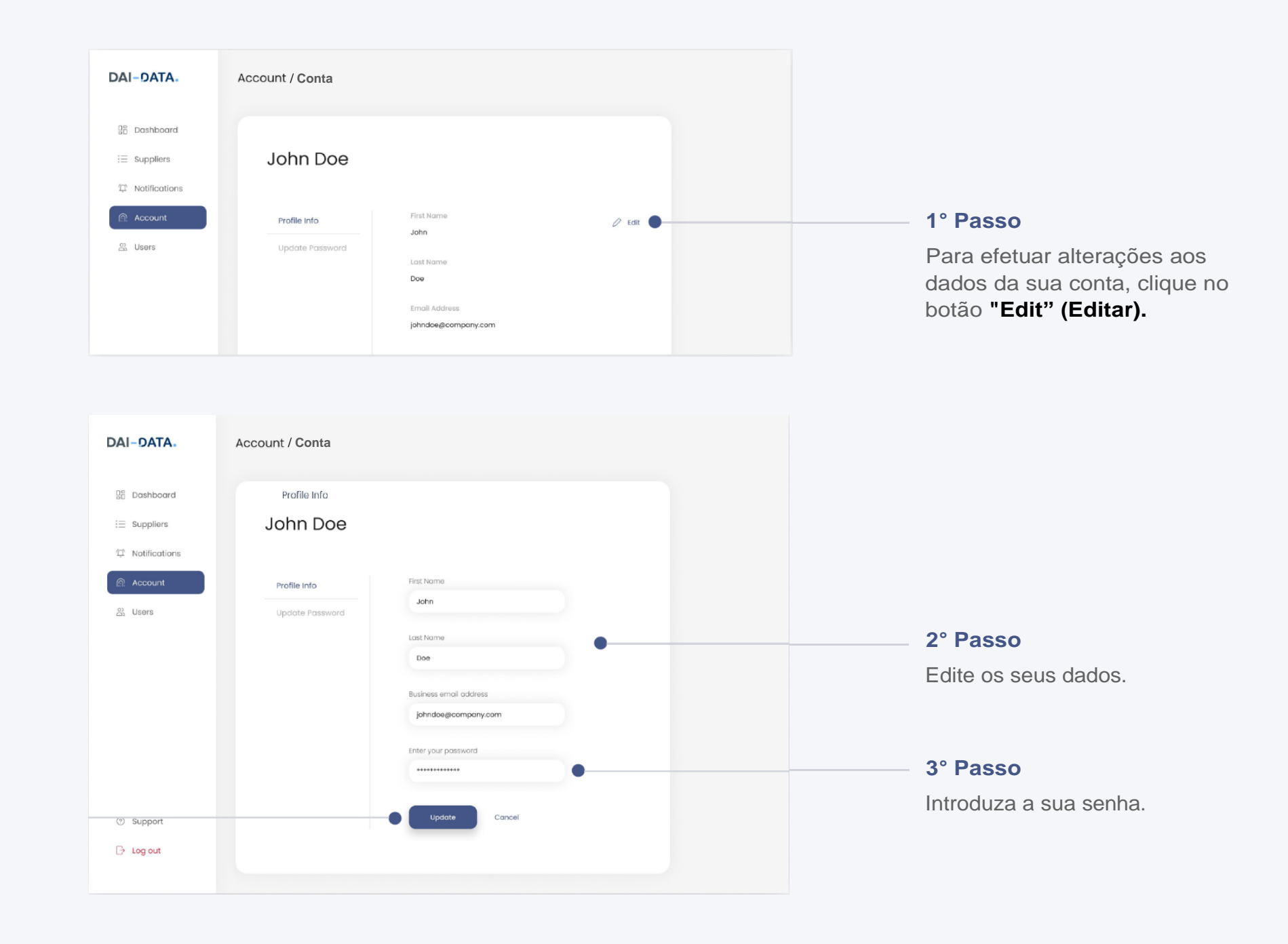

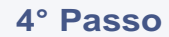

Depois de efetuar as alterações, clique no botão **"Update" (Atualizar).** 

# **Como alterar a Senha?**

| Siga os passos                                                                                                    | Account / Conta                 |                                                                                        |                                                             |
|----------------------------------------------------------------------------------------------------|---------------------------------|----------------------------------------------------------------------------------------|-------------------------------------------------------------|
| Nota:                                                                                                    | Lurdes Manuel                   |                                                                                        |                                                             |
| Certifique-se de que a senha<br>tem no mínimo 8 caracteres,<br>com maiúsculas, números e um<br>carácter especial. | Profile Info<br>Update Password | Current Password                                                                       | <b>1° Passo</b><br>Introduza a sua palavra-passe atual.     |
|                                                                                                    |                                 | The password must be atleast 8 character with uppercase number and a special character |                                                             |
|                                                                                                    |                                 | Reset Password                                                                         | 2° Passo                                                    |
| 3° Passo                                                                                                    |                                 |                                                                                        | Introduza a sua nova senha e volte a introduzi-la na coluna |
| Clique no botão <b>"Update</b> "<br>(Atualizar).                                                                  |                                 |                                                                                        | de confirmação da nova senha.                               |

# Gerir os membros da equipa

No separador do utilizador, pode ver ou adicionar os membros da sua equipa. Esta funcionalidade só está disponível se for um administrador na plataforma.

# Como convidar membros da equipa?

| Siga os passos                |                 |                  |                        |             |                  |                                                                    |
|-------------------------------|-----------------|------------------|------------------------|-------------|------------------|--------------------------------------------------------------------|
|                               | DAI-DATA.       | Users / Usuários |                        |             | •                |                                                                    |
| 1° Passo                      |                 | Q. Search user   | + Invite User          | Active      | Pending 🕞 Delete | Utilizadores activos e pendentes:                                  |
| Clique no botão "Invite User" | 28 Dashboard    |                  |                        |             |                  | Utilizadores activos: Utilizadores que                             |
| (Convidar utilizador).        | i≡ Suppliers    | Name             | Email                  | Joined 1    | Actions          | se registaram com sucesso no portal.                               |
|                               | Ø Buyers        |                  |                        |             |                  |                                                                    |
|                               | ① Notifications | John Doe         | john.doe@email.com     | 23 Feb 2024 | Manager 🗸        |                                                                    |
|                               | Account         | Jane Smith       | jane.smith@email.com   | 12 Mar 2024 | Manager 🗸        | Utilizadores pendentes:                                            |
|                               | 路 Users         | Sarah Wilson     | sarah.wilson@email.com | 15 Mar 2024 | Admin 🗸          | Utilizadores que receberam um<br>convite, mas ainda não concluíram |
|                               |                 |                  |                        |             |                  | o seu registo.                                                     |

#### 2° Passo

Aparece uma caixa onde pode introduzir o ID de email dos membros da sua equipa.

| $\bigcirc$ | Name        | Email                                             |   | Joined 1    |
|------------|-------------|---------------------------------------------------|---|-------------|
| 0          | Johr        |                                                   | × | 23 Feb 2024 |
| 0          | Jane        | Invite Team Members<br>Convidar Membros da Equipa |   | 12 Mar 2024 |
| 0          | Sara        | Add team members by email                         |   | 15 Mar 2024 |
| Ο          | Emily       |                                                   |   | 28 Apr 2024 |
| 0          | Mich        |                                                   |   | 15 Mar 2024 |
| $\Box$     | Sarah Wilso | n sarah.wilson@email.com                          |   | 28 Apr 2024 |

#### 3° Passo

Clique no botão "Invite" (Convidar).

Ele envia os convites para o e-mail dos membros da equipa especificados, convidando-os a aderir ao sistema.

# Como é que um membro da equipa se pode registar neste portal?

Os membros da sua equipa receberão um e- mail de convite como este.

#### 1° Passo

2° Passo

Verificar o convite no e-mail.

Clique no botão "Register Now" (Registarse agora) na mensagem de e- mail. Será direcionado para a página de Registo.

## Invitation to Register as a Manager on Supplier Relationship Management Portal

#### Hello,

We are excited to invite you to join our Supplier Registration Portal. This platform is designed to streamline and simplify the supplier registration process.

To get started, please click on the link below to create your manager account:

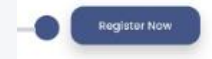

We look forward to having you on board.

Best Regards, Supplier Registration Platfrom

# 3° Passo: Nome próprio e apelido

Estes campos requerem o nome e o apelido do membro da equipa. Os dois campos são obrigatórios, indicados por asteriscos.

## 6° Passo

Consulte os Termos e Condições na caixa de verificação. O utilizador deve assinalar esta caixa para indicar que aceita os Termos e Condições antes de concluir o registo. É um passo necessário para a conformidade legal e para concluir a criação da conta.

# Membro da equipa (Acesso de Gestores)

Na qualidade de gestores, os membros da equipa podem visualizar e gerir a Página Inicial, os Fornecedores, as Notificação e a sua conta.

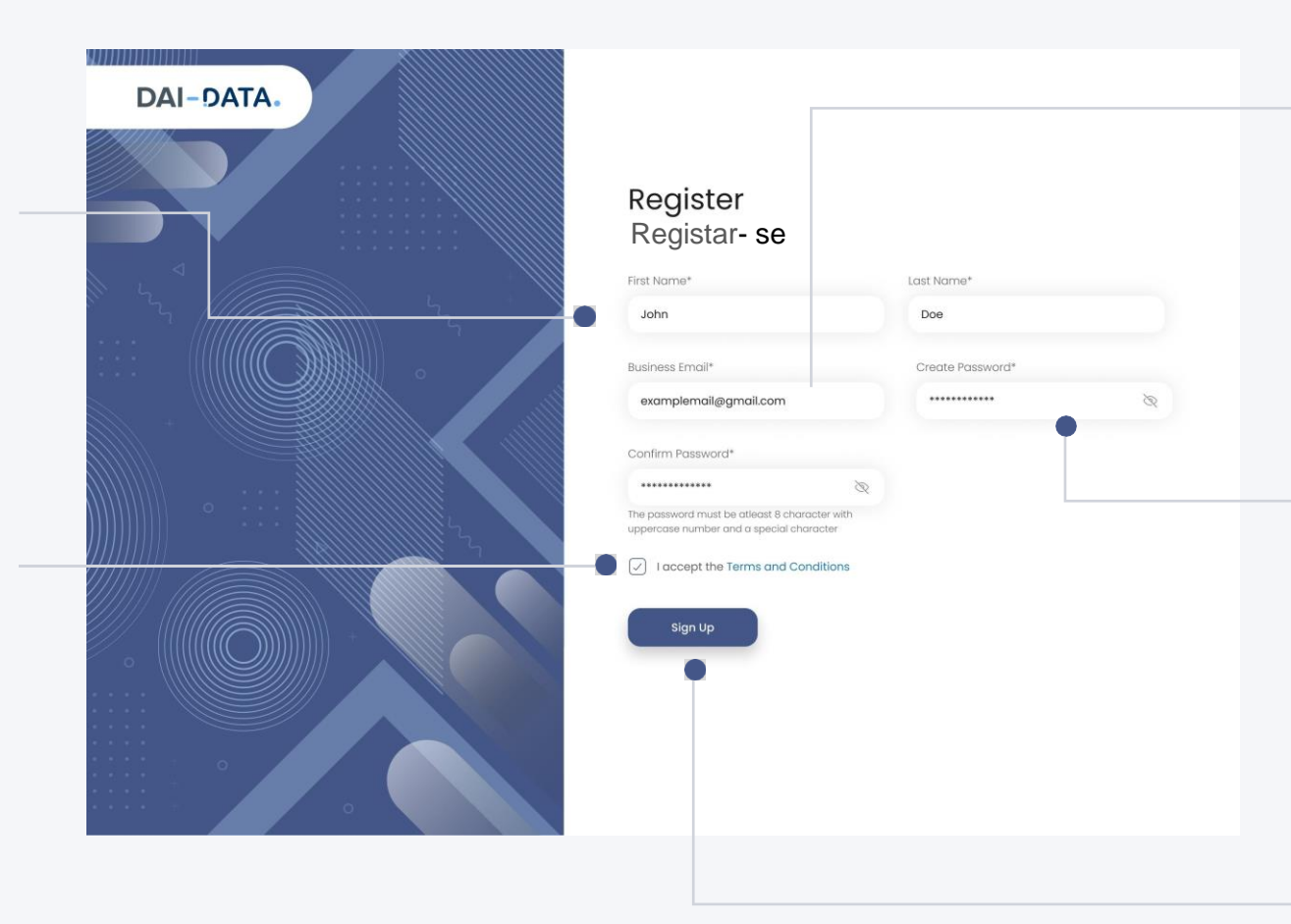

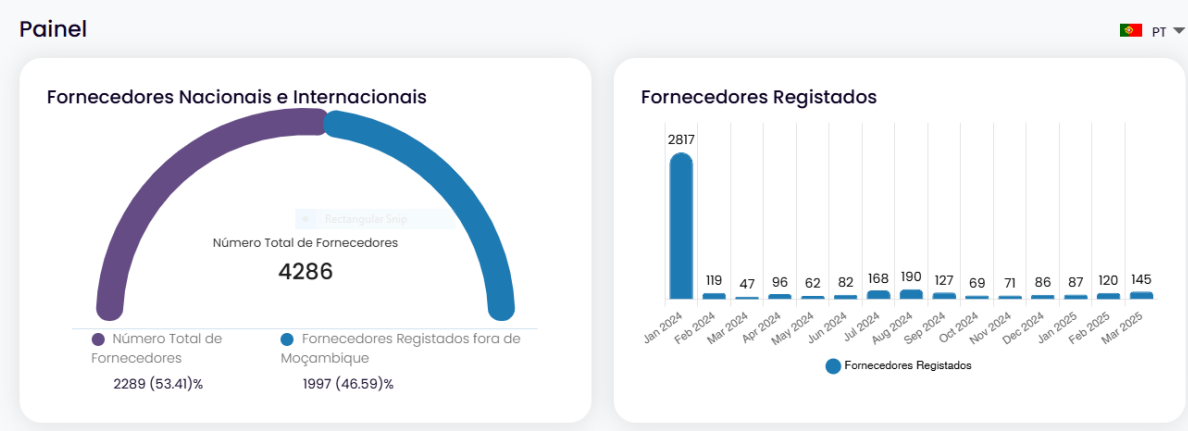

| ornecedores por Propriedade             | Ver tud<br>DETIDA POR MOÇAMBICANOS |
|-----------------------------------------|------------------------------------|
| Nome do Fornecedor                      | Propriedade %                      |
| TRAMAP, LDA                             | 100                                |
| Sociedade Predial Quatro Estações, S.A. | 100                                |
| Sociedade Moçambicana de Serviços, SA   | 100                                |
| Soda Servicos                           | 100                                |
| GRUPO MTN, LDA                          | 100                                |
| SODA Serviços Lda                       | 100                                |
| Bravass Limitada                        | 100                                |

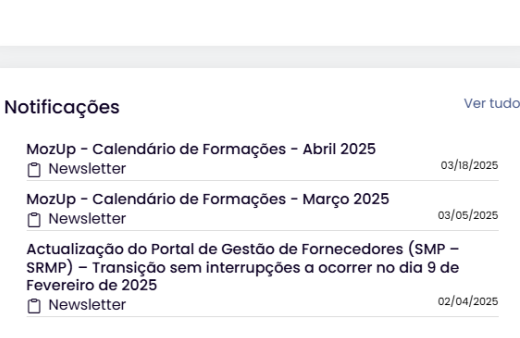

### 4° Passo: E- mail comercial

O endereço de e- mail comercial é utilizado para a identificação (ID) e comunicação da conta. O ID do email registado dos utilizadores pode ser visto neste campo.

# 5° Passo: Criar e confirmar a senha (Passoword)

Os utilizadores têm de introduzir uma senha e confirmá-la introduzindo-a novamente. Certifique-se de que a senha possui no mínimo, 8 caracteres, com maiúsculas, números e um carácter especial.

#### 7° Passo: Inscrição

Ao clicar em **"Sign Up"** (Inscrever-se), submete o formulário de registo e cria a conta para o novo membro da equipa.

# Eliminar membro(s) activo(s) da equipa

Siga os passos

# Search (Procurar)

| Search (Procurar)                                                                          | DAI-DATA.                                    | Users/Us   | suários       |                         |             |                |
|--------------------------------------------------------------------------------------------|----------------------------------------------|------------|---------------|-------------------------|-------------|----------------|
| Pode procurar o membro da sua<br>equipa introduzindo o seu nome ou<br>endereco de e- mail. | Dashboard                                    | Q Search u | iser          | + Invite User           | Active      | Pending Delete |
|                                                                                            | Buyers                                       | 0          | Name          | Email                   | Joined 1    | Actions        |
|                                                                                            | D Notifications                              | I          | John Doe      | john.dce@email.com      | 23 Feb 2024 | Manager 🗸      |
|                                                                                            | Account                                      |            | Jane Smith    | jane.smith@email.com    | 12 Mar 2024 | Manager 🗸      |
|                                                                                            | 의 Users                                      | 0          | Sarah Wilson  | sarah.wilson@email.com  | 15 Mar 2024 | Admin 🗸        |
| 1° Passo                                                                                   | o seconda                                    | • •        | Emily Davis   | emily.davis@email.com   | 28 Apr 2024 | Manager 🗸      |
| Selecione o(s) membro(s) da equipa                                                         |                                              | 0          | Michael Brown | michael.brown@email.com | 15 Mar 2024 | Manoger 🗸      |
| que deseja eliminar do seu portal.                                                         |                                              |            | Sarah Wilson  | sarah.wilson@email.com  | 28 Apr 2024 | Manager 🗸      |
|                                                                                            |                                              | 0          | David Miller  | david.miller@email.com  | 15 Mar 2024 | Manager V      |
|                                                                                            | <ul> <li>Support</li> <li>Log out</li> </ul> | 0          | Sarah Wilson  | sarah.wilson@email.com  | 28 Apr 2024 | Manager 🗸      |

Email Joined 1 Name 23 Feb 2024 John I Eliminar Usuários Selecionados Delete selected users? Jane 5 12 Mar 2024 Are you sure you want to delete selected users?  $\bigcirc$ Sarah 15 Mar 2024 Cancel Yes Emily 28 Apr 2024 15 Mar 2024 Michael Brown michael.brown@email.com

#### 3° Passo

Na caixa que aparece, confirme a eliminação da(s) conta(s) selecionada(s) clicando no botão "Yes" (Sim).

## 2° Passo

Clique no botão "Delete" (Eliminar).

# Nota:

Também pode eliminar um membro clicando no menu junto aos respetivos dados e selecionar a opção eliminar.

# Como fazer de um membro da equipa um administrador?

Pode escolher qualquer membro da sua equipa e nomeá-lo como administrador desta página, clicando no menu.

| DAI-DATA.       | Users      |                                       |                        |                |             |                          |                      |        |
|-----------------|------------|---------------------------------------|------------------------|----------------|-------------|--------------------------|----------------------|--------|
| Dashboard       | Q Search u | ser                                   | + Invite User          |                |             | Active Per               | ding                 | Ret    |
| 55              |            |                                       |                        |                |             |                          |                      |        |
| i∃ Suppliers    | 0          | [mol]                                 |                        | Date of Invite | tion to     |                          |                      | otions |
| Buyers          | U          | Email                                 |                        | Date of Invita | uon it      |                          | F                    | CLIONS |
| D Notifications | 0          | john.doe@email.com                    |                        | 23 Feb 2024    | 12 Mar 2024 | Manag                    | er<br>Select         | ~      |
| Account         |            | jane.smith@email.com                  | sarah.wilson@email.com | 12 Mar 2024    |             |                          | Select               | ~      |
| යා Users        | 0          | sarch.wilson@email.com                | emily.davis@email.com  | 15 Mar 2024    |             | Manag<br>Mark as as      | er<br>Select<br>Imin | Â      |
| Settings        | 0          | Sarah Wilson<br>emily.davis@email.com |                        | 28 Apr 2024    |             | Resen<br>Delete<br>Cance | d Invitation         | n      |
|                 | 0          | michael.brown@email.com               | sarah.wilson@email.com | 15 Mar 2024    |             | Manag                    | er<br>Select         | ~      |
|                 | 0          | sarch.wilson@email.com                | david.miller@email.com | 28 Apr 2024    |             | Manag                    | Select               | ~      |
|                 | 0          |                                       |                        |                |             |                          |                      |        |

1° Passo

Clique no menu pendente e selecione a opção "Mark as Admin" (Assinalar como administrador".

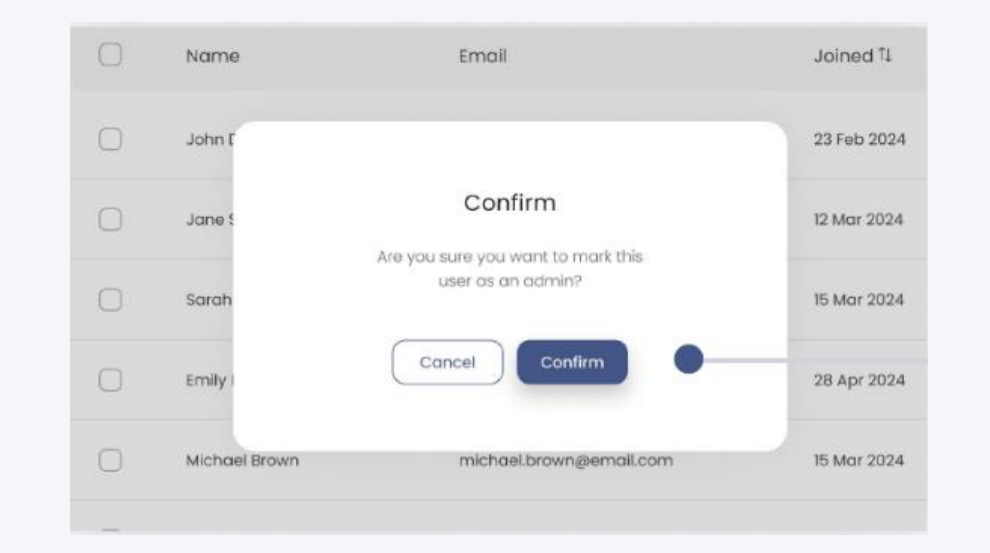

## 2° Passo

Na caixa que aparece, confirme a mudança de função do utilizador selecionado clicando no botão "Confirm" (Confirmar).

#### Nota:

O administrador do locatário também pode alterar a função de administrador para gestor.

# Reenviar o convite ao(s) membro(s) da equipa

Siga estes passos para reenviar um convite a um membro da equipa que ainda não se tenha registado no portal.

| Research (Pesquisar)                                      |                 | llooro       |                         |                      |                       | 2° Passo                                   |
|-----------------------------------------------------------|-----------------|--------------|-------------------------|----------------------|-----------------------|--------------------------------------------|
| Pode procurar o membro da sua                             | DAI-SAIA        | Users        |                         |                      |                       | Clique no botão Resend                     |
| equipa introduzindo o seu nome<br>ou endereço de e- mail. | 🗄 Dashboard     | Q Sear       | ch user                 | + Invite User        | Active Pending Resend | "Reenviar".                                |
|                                                           | i≣ Suppliers    |              | Fmail                   | Date of Invitation 1 | Actions               | No menu de confirmação, clique             |
|                                                           | Ø Buyers        |              |                         |                      | Poton is              | no "Yes" (Sim) para reenviar o             |
|                                                           | P Notifications |              | john.doe@email.com      | 23 Feb 2024          | Select 🗸              | convite aos membros da equipa              |
|                                                           | @ Account       | $\checkmark$ | jane.smith@email.com    | 12 Mar 2024          | Select 🗸              | selecionados.                              |
| 1° Passo                                                  | සි Users        | V            | sarah.wilson@email.com  | 15 Mar 2024          | Select 🗸              |                                            |
| Selecione o(s) membro(s) da equipa                        | ③ Settings      |              | emily.davis@email.com   | 28 Apr 2024          | Select 🗸              | Nota:                                      |
| Invitation (Reenviar o convite).                          |                 | ~            | michael.brown@email.com | 15 Mar 2024          | Select 🗸              | Também pode reenviar o                     |
|                                                           |                 | 1            | sarah.wilson@email.com  | 28 Apr 2024          | Select 🗸              | convite clicando no menu junto             |
|                                                           |                 | 0            | david.miller@email.com  | 15 Mar 2024          | Select 🗸              | seleccionando a opção                      |
|                                                           | ③ Support       | 0            | sarah.wilson@email.com  | 28 Apr 2024          | Select 🗸              | <b>Resend Invation</b> (Reenviar Convite). |
|                                                           | G+ Log out      |              |                         |                      |                       |                                            |

# **Cancelar convite**

Siga as instruções para cancelar um convite enviado a um membro da equipa que ainda não se registou no portal.

| DAI-DATA.              | Users                   |                      |                       |
|------------------------|-------------------------|----------------------|-----------------------|
| Dashboard              | Q Search user + Invite  | Ulser                | Active Pending Resend |
| i≣ Suppliers           |                         |                      |                       |
| Ø Buyers               | Email                   | Date of Invitation 1 | Actions               |
| P Notifications        | john.doe@email.com      | 23 Feb 2024          | Select 🗸              |
| இ: Account             | jane.smith@email.com    | 12 Mar 2024          | Select 🗸              |
| හ <mark>ු</mark> Users | sarah.wilson@email.com  | 15 Mar 2024          | Select A              |
| Settings               | emily.davis@email.com   | 28 Apr 2024          | Resend Invitation     |
|                        | michael.brown@email.com | 15 Mar 2024          | Select 🗸              |
|                        | sarah.wilson@email.com  | 28 Apr 2024          | Select 🗸              |
|                        | david.miller@email.com  | 15 Mar 2024          | Select 🗸              |

# Cancel Invitation (Cancelar convite)

Pode cancelar um convite clicando no menu pendente junto aos dados do membro e seleccionando a opção "Cancel Invitation" (Cancelar convite).

# Carregar o logótipo da empresa e a declaração de isenção de responsabilidade

Na página de definições, pode carregar o logótipo da empresa e adicionar uma declaração de exoneração de responsabilidade.

| Company Logo                                                                                                    |               |           |   |
|----------------------------------------------------------------------------------------------------|---------------|-----------|---|
| Long Logo                                                                                                    |               |           |   |
| This logo will appear on the side menu bar when expanded.                                                                                               |               | ExonMobil |   |
| Please upload a long logo in PNG or JPEG format, with a maximum<br>width of 200px and height of 50px.                                                   |               | Change    |   |
| Short Logo                                                                                                    | (             |           |   |
| This logo will appear on the side menu bar when collapsed.<br>Please upload a short logo in PNG or JPEG format, with a<br>maximum size of 50px by 50px. | 🕀 Upload Logo |           | 1 |
| Save                                                                                                    |               |           |   |
|                                                                                                    |               |           |   |
|                                                                                                    |               |           |   |
|                                                                                                    |               |           |   |
|                                                                                                    |               |           |   |

Settings

### Carregar logótipo longo

O administrador pode carregar uma versão longa do logótipo da empresa clicando no link **Carregar logótipo.** Este logótipo será visível quando o menu lateral for expandido. O lo mesmo deve estar no formato PNG ou JPEG e caber dentro das dimensões especificadas, com uma largura máxima de 200px e uma altura de 50px.

#### Carregar logótipo curto

Esta secção destina-se a carregar uma versão curta do logótipo da empresa, visível quando o menu lateral está recolhido. O administrador pode carregar uma versão curta do logótipo da empresa clicando na Link Carregar logótipo. O logótipo deve estar em formato PNG ou JPEG e respeitar o limite de tamanho, com uma dimensão máxima de 50px por 50px.

#### Isenção de responsabilidade da empresa

Este campo permite-lhe adicionar ou atualizar a declaração de isenção de responsabilidade da empresa, garantindo que o texto legal ou informativo importante seja apresentado consoante as necessidades.

#### Clique no botão " Save" (Guardar).

Clicar no botão **"Save" (Guardar)** aplica e guarda os logótipos carregados e quaisquer alterações feitas à declaração de exoneração de responsabilidade da empresa.

# Opção de apoio

Os utilizadores podem clicar na opção na opção de apoio para obter assistência em questões, inquéritos ou orientações relacionadas com a plataforma.

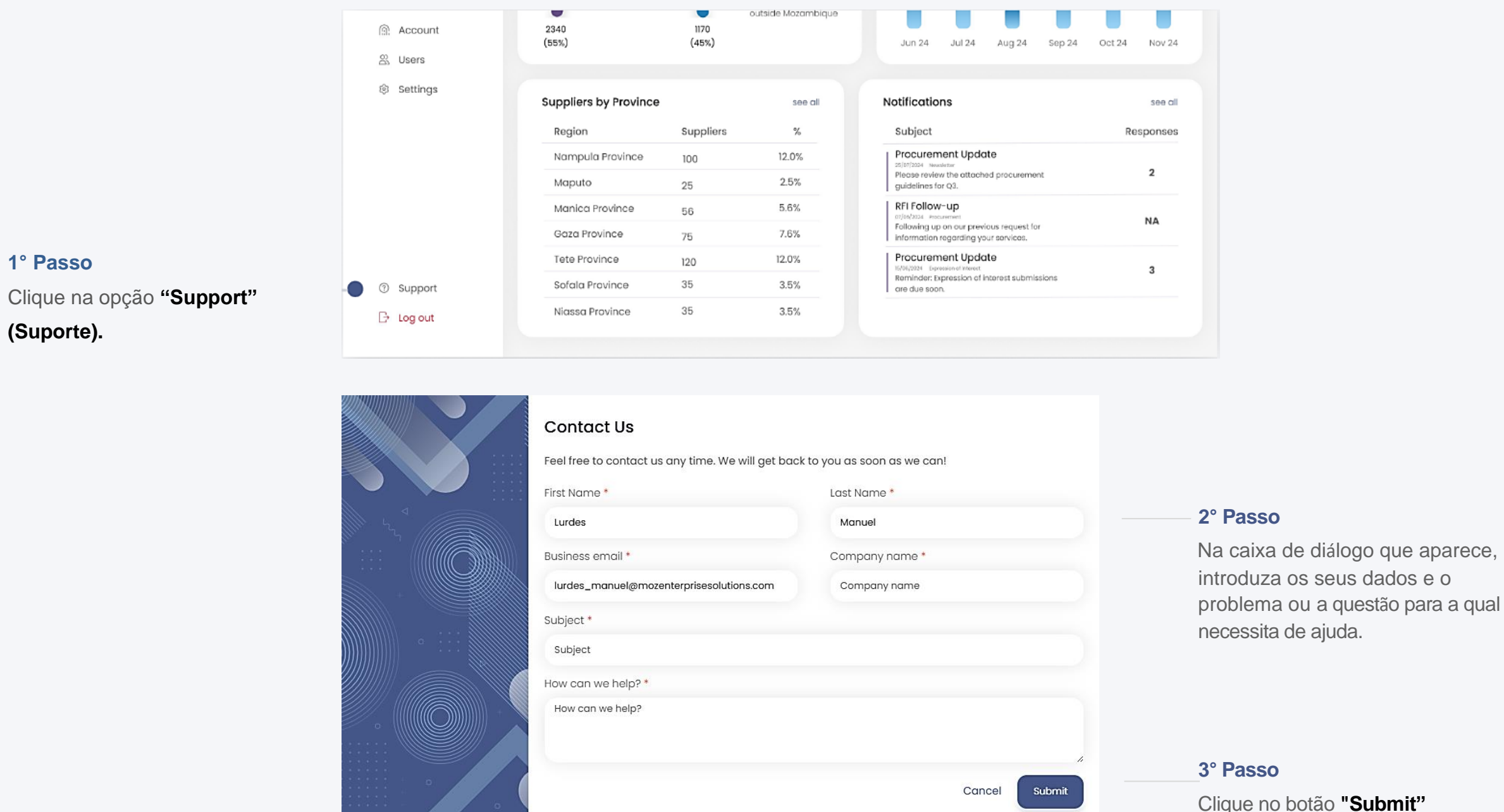

# Clique no botão "Submit" Submeter.

Receberá uma resposta de assistência da equipa de apoio ao cliente.

# Como sair deste portal?

O administrador pode clicar no botão "Log out" (Sair) para sair das contas ou sessões de forma segura.

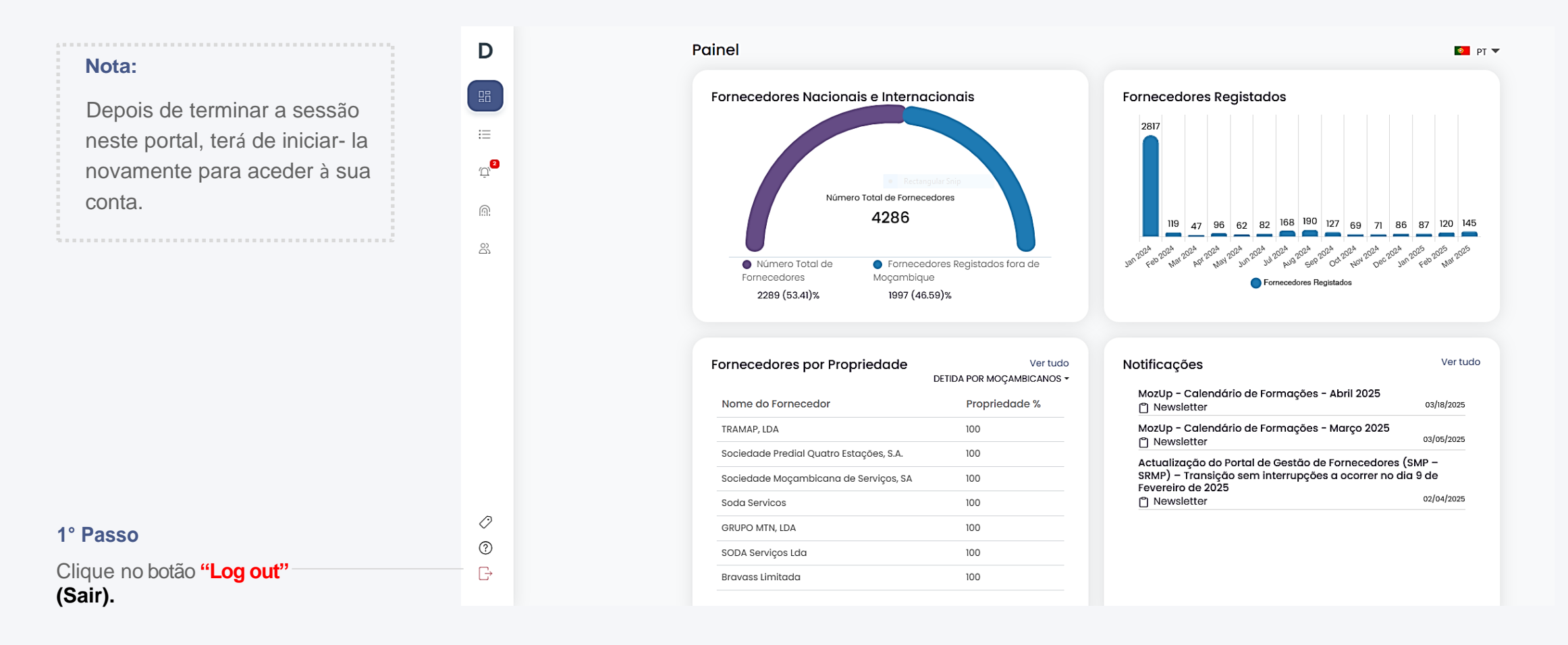

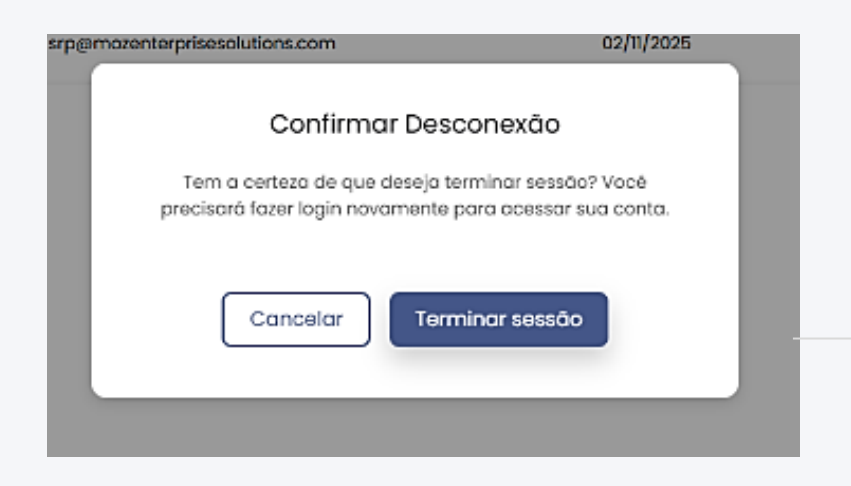

#### 2° Passo

Confirme para sair clicando no botão "Confirm" (Confirmar).